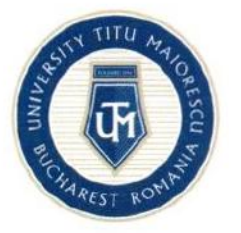

| Cod     | UTM_DITC_GHID_013 |
|---------|-------------------|
| Ediție  | 1                 |
| Revizie | 0                 |

# User guide admission portal

| Nr.<br>Crt. | OPERAȚIUNEA                       | Nume și prenume                | Funcția deținută                    | Semnătura |
|-------------|-----------------------------------|--------------------------------|-------------------------------------|-----------|
| 1           | Elaborare                         | Andreea-Oana<br>MUNTEANU       | Administrator baze de date          | Auf       |
|             |                                   | Constantina-Despina<br>CÎRSTEA | Asistent suport tehnic              | Crister   |
| 2           | Verificare pentru<br>conformitate | Alexandra BADEA                | Specialist în<br>domeniul calității | Badea     |
| 3           | Avizat                            | Mădălina Irena<br>VOICULESCU   | Director<br>departament ID          | 10        |
| 4           | Aprobat                           | Ana-Maria PERPELEA             | Director<br>Direcția IT&C           | Ing       |

Caseta de control al modificărilor

| Număr ediție / Număr revizie | Motivul modificărilor |
|------------------------------|-----------------------|
| 1/0                          | Elaborare inițială    |

Prezentul ghid a fost:

| Avizat/Aprobat prin Hotărârea CONSILIULUI DE<br>ADMINISTRAȚIE | Nr | Data: - |  |
|---------------------------------------------------------------|----|---------|--|
| Aprobat prin Hotărârea SENATULUI                              | Nr | Data: - |  |

Acest ghid intră în vigoare începând cu data de :11.04.2022

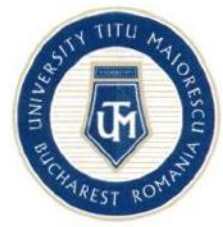

\*

MINISTRY OF EDUCATION "TITU MAIORESCU" UNIVERSITY FROM BUCHAREST Calea Văcărești no.187, District 4, Bucharest, postal code 040051 phone: 021 316 16, fax: 021 311 22 97, e-mail: rectorat@univ.utm.ro, www.utm.ro

## CONTENTS

| Step 1 Access the portal         | 3  |
|----------------------------------|----|
| Step 2 Register in the portal    | 3  |
| Step 3 Portal authentication     | 3  |
| Step 4 Change password           | 4  |
| Step 5 Fill in the profile       | 4  |
| Step 6 Enroll in a study program | 6  |
| Step 7 Log out                   | 11 |

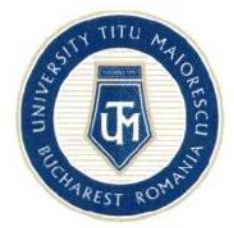

### STEP 1: ACCESS THE PORTAL

You can access the admission portal in one of the following ways:

- a. Directly at https://www.utm.ro/en/admission-2023/admission-2023-utm/
- At <u>https://www.utm.ro/en/admission-portal/</u>, Admission 2023 menu, accessing "Admission Portal" button.

### **STEP 2: REGISTER IN THE PORTAL**

To register in the portal, you will have to enter your email address and a password, tick off the box for "I agree with the processing of personal data", and then click on the REGISTER button.

| Email<br>Password<br>Confirm your password   | F              | REGISTER                          |
|----------------------------------------------|----------------|-----------------------------------|
| Password<br>Confirm your password            |                |                                   |
| Confirm your password                        | Password       |                                   |
|                                              | Confirm your j | assword                           |
| I agree with the processing of personal data | I agree with   | h the processing of personal data |
|                                              |                | REGISTER                          |

After registration, you will automatically receive an email to confirm your account.

Without confirmation of the account, it is not possible to access the admission portal. This confirmation aims to verify the candidate's email address, since at this email address the candidate will later receive information from the secretariat of the faculty regarding the admission process.

### **STEP 3: PORTAL AUTHENTICATION**

You can log in to the portal only after confirming the account in Step 2. For login, please enter the email address and the password used when you created your account in the admission portal.

| ALCINN RUCH REST R | MINISTRY OF EDUCATION<br>"TITU MAIORESCU" UNIVERSITY FROM BUCHAREST<br>Calea Văcărești no.187, District 4, Bucharest, postal code 040051<br>phone: 021 316 16, fax: 021 311 22 97, e-mail: rectorat@univ.utm.ro, www.utm.ro |
|--------------------|----------------------------------------------------------------------------------------------------|
|                    |                                                                                                    |
|                    |                                                                                                    |
| Password           |                                                                                                    |
|                    | LOGIN                                                                                                    |
| REGISTER           | LOST PASSWORD                                                                                                    |
| BAG                | CK TO WEBSITE                                                                                                    |

If you have forgotten your password, click on the LOST PASSWORD button and you will receive a temporary password by mail that must be changed after authentication.

### STEP 4: CHANGE PASSWORD

.

To change the password, click on **CHANGE PASSWORD** button in the main page, then enter your new password, confirm it, and click on **SAVE** button.

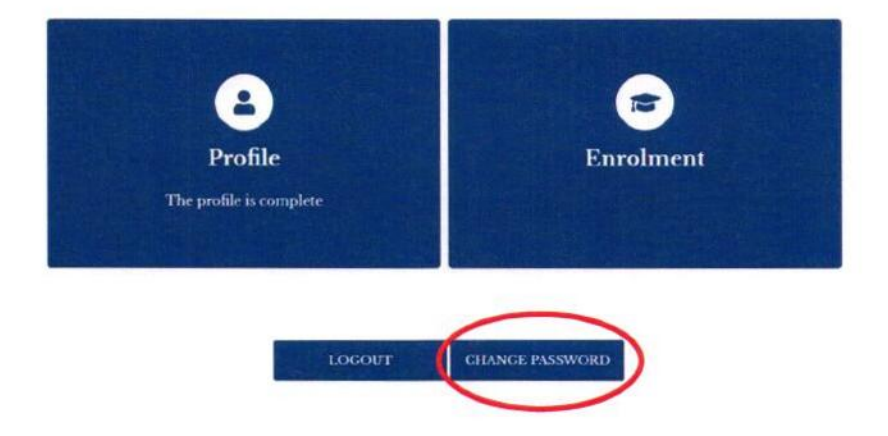

### STEP 5: FILL IN THE PROFILE

After logging in, two sections will appear: **PROFILE** and **ENROLMENT.** In order to be able to enroll in a study program, first you will have to fill in the general data from the **PROFILE** section.

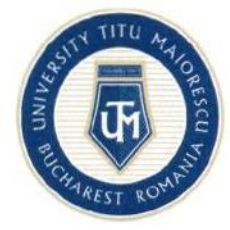

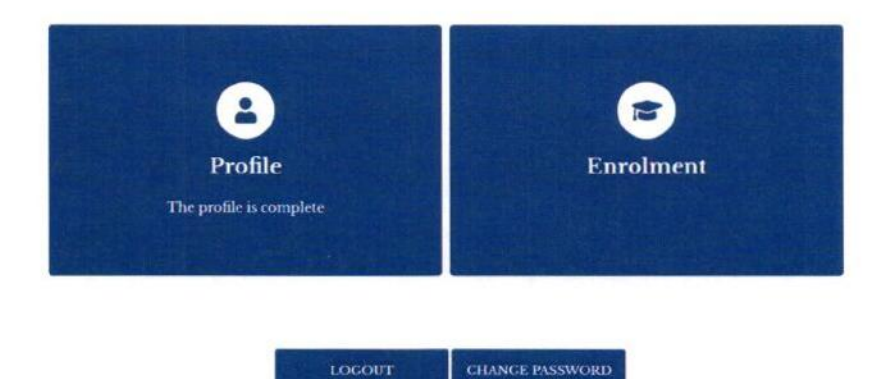

There are 3 subsections in the **PROFILE** section: **Personal Data**, **High School education** and **Higher** education.

- 1. Personal Data section is divided into several categories:
  - a. Personal data such as name at birth, current name (if it was changed since birth), date of birth, marital status, phone number, etc.
  - b. Place of birth: it will be filled in this order: country, county and then the town;
  - c. Permanent address: it will be filled in this order: country, county, and then the town;
  - d. Identity document;
  - e. Citizenship, where you will fill in all your citizenships, both current and previous. Also, tick the box "Stateless" or "Romanian everywhere" if you fall into one of these categories.
- High School education: You will have to fill in the data about the institution that issued your high school diploma.
- Higher education: You will have to fill in the data regarding your higher education studies (completed or ongoing).

To add another higher education studies, please click on "+" button.

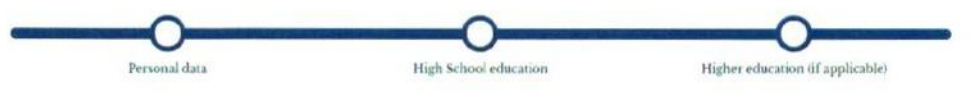

Please fill in the data of the institution where you are pursuing higher education / which issued your graduation diploma in higher education. Please fill in the fields below in ascending order of numbering

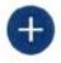

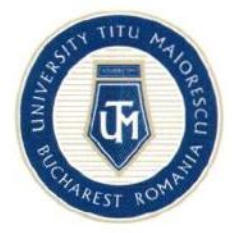

### STEP 6: ENROLL IN A STUDY PROGRAM

To enroll in a study program, please click on the **ENROLLMENT** button in the main page from the section **High School education** or **Higher education**.

In **Enrollment** section you will have to select your options for the following categories: Faculty, Education form, Specialization, Declared citizenship for studies and, if applicable, the foreign language you want to study. Also, you can opt for accommodation in our dormitories, then click on the **ENROLLMENT** button.

| City *                       | 2. Faculty *                          |          | 8. Education form *                   |   |
|------------------------------|---------------------------------------|----------|---------------------------------------|---|
| București                    | ▼ Law                                 | -        | Full-time education                   | V |
| . Specialization *           | 5. Study language *                   |          | 6. Declared citizenship for studies * |   |
| Drept                        | Romanian                              |          | Afghan                                | * |
| I want accomodation in TMU's | I want to study as a foreign language | (e: *    |                                       | _ |
| dormitories                  | English                               | <b>v</b> |                                       |   |
| No                           |                                       |          |                                       |   |
|                              |                                       |          |                                       |   |
|                              |                                       |          |                                       |   |
|                              |                                       | Column 1 |                                       |   |
|                              | ENROLLME                              | NT       |                                       |   |

After you enroll in a study program, a menu will appear containing the following sections: Enrolment, Documents, Fees, Correspondence, Admission. If you are an international student or if you have studies abroad, the International Relations section will also appear in the menu.

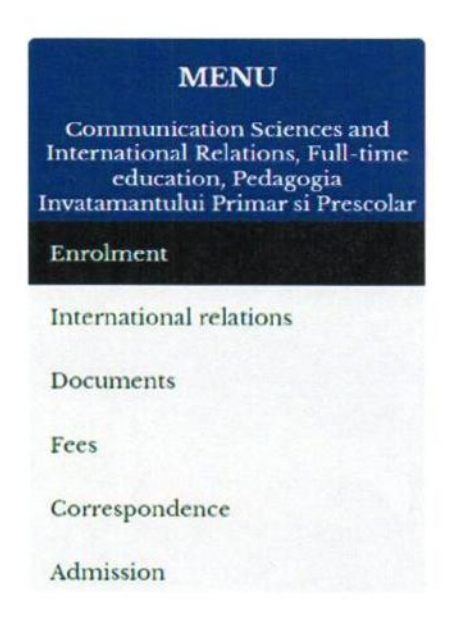

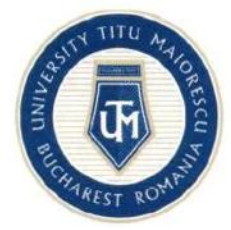

 In the Enrolment section, you can view the study program and the citizenship declared for studies. Also, you can opt for accommodation in our dormitories, and you can select the foreign language you want to study as a subject during your studies, then you can click on the SAVE button.

### ENROLMENT

| We are glad that you have chosen Titu Maiorescu University!<br>The sudy programs in English are the following: Medicine in Eng<br>"Communication Sciences and International Relations"). All the<br>To complete the registration, please upload the necessary docum<br>After the file has been validated by the faculty secretariat, you wil | glish, Dental Medicine in English. Foundation Year for Romanian Language (for Foundation Year select at Faculty<br>other study programs are held in Romanian, hence the details for enrolemnt are in Romanian.<br>rents.<br>Il be able to pay the admission fee. |
|----------------------------------------------------------------------------------------------------|----------------------------------------------------------------------------------------------------|
| Please fill in the fields below in ascending order of numbering                                                                                                    |                                                                                                    |
| Study program: Drept, Full-time education, Drept                                                                                                    |                                                                                                    |
| Declared citizenship for studies: Romanian                                                                                                    |                                                                                                    |
| 1                                                                                                    | want to study as a foreign language.*                                                                                                    |
| I want accomodation in TMU's dormitories                                                                                                    | English                                                                                                    |
|                                                                                                    |                                                                                                    |
| Fields marked with * are mandatory.                                                                                                    |                                                                                                    |
|                                                                                                    | SAVE                                                                                                    |

2. In the International Relations section you can tick off the box for having a certificate of recognition of studies from the Romanian Ministry of Education. If you do not have this certificate, you must tick off the box if you have applied in the past or not for obtaining this certificate of recognition from the Romanian Ministry of Education.

| IN                                                                     | <b>FERNATIONAL RELATIONS</b>    |  |
|------------------------------------------------------------------------|---------------------------------|--|
| I have a certificate of recognition of studies                         |                                 |  |
| l declare on my own responsibility, knowing the provisions of art. 32  | 6 of the Criminal Code, that: * |  |
| I have not previously requested CNRED the equivalence of this diploma. |                                 |  |
| O I have previously requested CNRED the equivalence of this diploma.   |                                 |  |
| Profession                                                             | Work place                      |  |

If you have a language certificate, fill in the name of the certificate, the issuing institution and the score obtained for each test component, then click on the **SAVE** button.

| Language certificate | MINISTRY OF EDUCATION<br>"TITU MAIORESCU" UNIVERSITY FRO<br>Calea Văcărești no.187, District 4, Bucharest, postal coo<br>phone: 021 316 16, fax: 021 311 22 97, e-mail: rectorat( | OM BUCHAREST<br>de 040051<br>@univ.utm.ro, www.utm.ro                                                                                                    |
|----------------------|----------------------------------------------------------------------------------------------------|----------------------------------------------------------------------------------------------------|
| Romanian             | Lanuare certificate hime                                                                                                    |                                                                                                    |
| Wrming *             | Spraking "                                                                                                    |                                                                                                    |
|                      | - P                                                                                                    | installation of the second second sec |

 $\hat{r}$ 

3. In the **Documents** section is displayed a list with the necessary documents for registration, according to the data previously entered. The documents marked with \* are mandatory.

|                                                                                                    | DOCUMENTS                                                                                                    |
|----------------------------------------------------------------------------------------------------|----------------------------------------------------------------------------------------------------|
| Identity card*     Document status: Not uploaded     Birth certificate*     Document status. Not uploaded     Marriage certificate     Document status: Not uploaded | <ul> <li>Application form (generated from portal)*<br/>Document status: Not uploaded</li> <li>Statement on one's own responsibility (generated from portal)*<br/>Document status: Not uploaded</li> <li>Candidate information note (generated from portal)*<br/>Document status: Not uploaded</li> </ul> |
| Divorce certificate     Document status: Nor uploaded     Raccalaureate Diploma/ Certificate*     Document status: Not uploaded                                      | Statement on one's own responsibility regarding the accuracy of the data in the application form (generated from portal) <sup>6</sup> Document statue. Not uploaded     Proof of payment of the admission fee     Document statue. Not uploaded                                                          |
| High school transcript of records     Document status: Not uploaded     Medical certificate*                                                                         | Consent form (generated din portal)*     Document status: Not uploaded                                                                                                    |
| Document status: Not uploaded                                                                                                    | Others     Document status: Not uploaded                                                                                                    |

The documents generated from the portal can be digitally signed handwritten in the portal or can be downloaded, signed and uploaded in the portal.

ADDI ICATION FORM (CENEDATED FROM BODTAL)\*

BACK

| ALLEGATION                                                                | OKM (GENERATED FROM FORTAL)                                  |
|---------------------------------------------------------------------------|--------------------------------------------------------------|
| Documents:                                                                | Download the unsigned document,<br>generated from the portal |
| You can digital sign the document or you can download, sign and upload in | in the part                                                  |
|                                                                           | Click here or drag the file to upload (.pdf, .jpgpug).       |
| SIGNATURE RESET                                                           |                                                              |

If the secretariat has comments regarding a document, you will be able to see these comments in the list of documents, but also when you enter that document. You will also receive an email notification when a comment is added to a document.

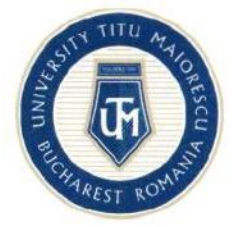

**IDENTITY CARD\*** 

#### Observation:

 Identity card\* Document status: Uploaded Observation: Observation

Observation

- 4. In the Fees section will appear:
  - the admission fee, which will be visible and can be paid after your file is pre-validated by the faculty secretariat;
  - the tuition fee, which will be visible and can be paid after the final list with admission results will be displayed, if you will be declared admitted.

### FEES

You will be able to pay the admission fee after the validation of your file by the faculty secretariat.

You will be able to pay the tuition fee after displaying the final ranking of the admission contest.

BACK

The fee can be paid online, directly form the portal, by clicking on the **PAY** button. The admission fee cannot be modified. For the tuition fee you can change the amount you want to pay.

| FEES                                                                       | TOTAL PAYMENT (RON)                                                                                              |
|----------------------------------------------------------------------------|----------------------------------------------------------------------------------------------------|
| Registration/ admission fee for candidates/ students for Bachelor's        | Total payment                                                                                                    |
| 100 RON                                                                    | 5748                                                                                                    |
| You will be able to pay the tuition fee after displaying the final ranking |                                                                                                    |
| of the admission contest.                                                  | РАУ                                                                                                    |
| BACK                                                                       | and the second second second second second second second second second second second second second second second |

After that, you will enter the card details and the email address, where you will receive the transaction details, then click on the **Pay online** button.

If you choose a different payment method than the one in the portal, the fee will appear paid in the portal in approximately two working days.

|                                       | rd: O                               |                                         | Numele de pe card: 😡           |
|---------------------------------------|-------------------------------------|-----------------------------------------|--------------------------------|
| Data expirării:                       | 0                                   |                                         | CVV2/CVC2: 0                   |
| 2 tartate                             | *                                   | Anul                                    |                                |
| Email:                                |                                     |                                         |                                |
| lumăr comandă: 1)<br>escriere comandă | 2<br>Taxà Inscrien<br>studii univer | s /admitere penchi<br>sitere de licență | O UNIVERSITATEA TITU MAIORESCU |
| indidaci/studenti la                  |                                     |                                         |                                |
| Accept termenil (                     | i condițiile <b>(</b>               |                                         |                                |

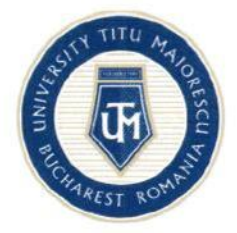

 In the Correspondence section you will be able to keep in touch with the faculty secretariat. You will receive an email notification when you receive a new message in this section.
 CORRESPONDENCE

6. In the Admission section you can see the admission calendar for the study program you have enrolled in. You will also be able to follow the status of your file. For example, after your file is validated, you will see its registration number and the validation date. Also, here you can see your score in the admission exam, after the list with the admission results are displayed.

#### ADMISSION

#### Admission calendar

Enrollment period: 18/03/2021 - 01/07/2021

- Provisional list display date: 26/07/2021
- The date until which appeals can be submitted, after the display of the provisional lists: 27/07/2021
- Date of display of final lists: 28/07/2021

+ Date of submission of the physical folder: 30/08/2021

• The date until which you can pay the tuition fee (at least rate 1) to confirm the place, if you have been admitted: 80/08/2021

#### Enrolment

Registration number: 1 - 14/06/2021 File validated: Yes Download legitimation

#### Grades

Multiple-choice test: Study subject - Chimie, Presence: Prezent, Grade; 15 Baccalaureate (or its equivalent) score: Grade: 9.05

#### Result

List type: Provizorie Status: Admitted Average: 8.27

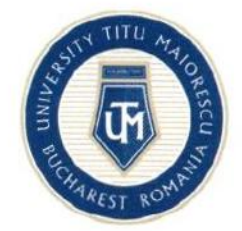

# STEP 7: LOG OUT

To log out, please click on the LOGOUT button in the main page.

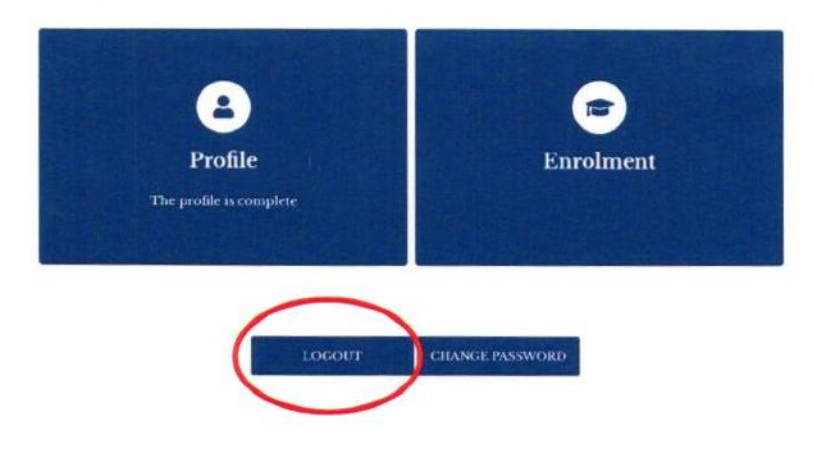